## UNEC

9. Seminar dərsində "Dərs tipi" adlanan xanadan "Seminar"ı seçin. Dəvamiyyətlə bağlı qeydlər mühazirə dərsində olduğu kimi aparılır. Dərsə cavab verən tələbənin qiymətləndirilməsi üçün "i/e" qeydinin yanındakı " ▼" sıxmaqla açılan xanadan müvafiq balın üzərində (məs. 4, 7 və ya 10) sıxdıqda, tələbəyə verilən bal qeydə alınır.

Nəzərə almaq lazımdır ki, bu qeydlərin aparılması bütün dərs müddəti ərzində mümkündür.

" E D U M A N " s i s t e m i n d ə n istənilən məqsədlə istifadə bitdik dən sonra, mütləq bütün səhifələrdə "BAĞLA" və "ÇIXIŞ" düymələrini sıxmaq zəruridir. İstifadəçi adınız və şifrənizin məxfiliyinə riayət edin. Əks təqdirdə məsuliyyəti müəllim daşıyır. Elektron Universitetdən istifadə ilə əlaqədar yaranan bütün suallarla bağlı aşağıdakı əlaqə vasitələrdən istifadə edə bilərsiniz:

1 saylı tədris binası Telefon nömrəsi: 012 492 64 41 E-mail ünvanı: raqif.qasimov@unec.edu.az Otaq: 308

2 saylı tədris binası Telefon nömrəsi: 012 564 10 48 E-mail ünvanı: hasan.ismayilov@unec.edu.az Otaq: 118

4 saylı tədris binası Telefon nömrəsi: 012 440 11 79 E-mail ünvanı: vuqar-ramazanov@unec.edu.az Otaq: 220

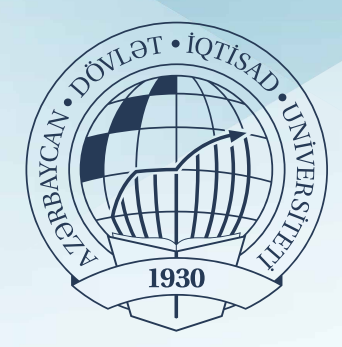

Azərbaycan Dövlət İqtisad Universiteti

ELEKTRON UNIVERSITET NECƏ İSTIFADƏ ETMƏLI?

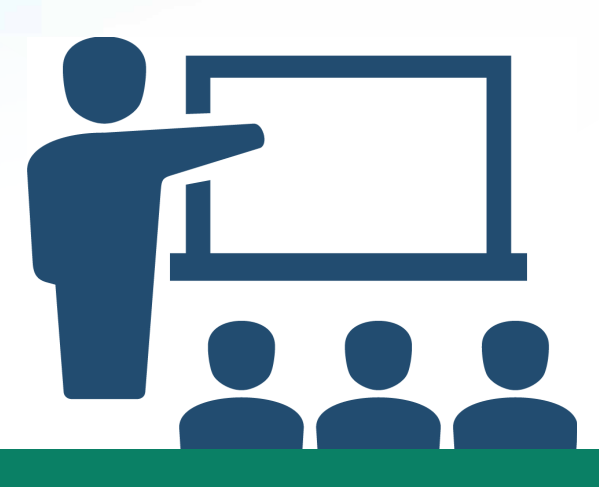

HÖRMƏTLİ MÜƏLLİMLƏR! Elektron Universitetdən istifadə etmək üçün aşağıdakı ardıcılığa əməl etməyiniz Xahiş olunur:

**4.** Açılan pəncərədə tədris ilini, semestrini və dərsin tipini (mühazirə və ya seminar) seçin.

**1.** www.unec.edu.az saytına daxil olun.

9

2. "Müəllimin kabineti"nə daxil olaraq öz istifadəçi adınızı və şifrənizi yazın.

**3.** Açılan pəncərənin sol aşağı küncündəki "Elektron jurnal" bölməsinə daxil olun. 5. Fənnin jurnalını açmaq üçün "Qruplar" adlanan sütunda tədris edəcəyiniz fənnin adını seçib üzərində sıxın.

6. Mühazirə dərsində "Qiymətləndirmə" xanası açıldığı zaman sistem tərəfindən keçirilən dərsin tarixi və mövzuları ardıcıllıqla avtomatik müəyyən olunur. 7. Dərsin ilk 15 dəqiqəsi ərzində davamiyyətlə bağlı qeydlər ("i/e" və ya q/b") mütləq edilməlidir. 15-dəqiqədən sonra aparılmış qeydiyyatı dəyişdirmək mümkün deyildir. Qeydiyyat aparıldıqdan sonra sağ aşağı küncdəki "Bağla" düyməsinə sıxmaqla jurnalı mütləq bağlayın.

8. Sərbəst işlərin qeydiyyatını aparmaq üçün "Qiymətləndirmə", "Kurs işi" və "Sərbəst iş" adlanan xanalar sırasından " Sərbəst iş" düyməsini sıxın. Cədvəlin "Mövzunun adı" sütununda xüsusi xanaya sərbəst işin mövzusunu yazıb onun qarşısındakı "+" işarəsinə sıxdığınız zaman sərəbst işin mövsuzu qeydə alınacaqdır.